## ಕರ್ನಾಟಕ ಸರ್ಕಾರ (ನೋಂದಣಿ ಮತ್ತು ಮುದ್ರಾಂಕ ಇಲಾಖೆ)

ಸಂಖ್ಯೆ: Comp/ 98/2020-21

ನೋಂದಣಿ ಮಹಾಪರಿವೀಕ್ಷಕರು ಮತ್ತು ಮುದ್ರಾಂಕಗಳ ಆಯುಕ್ತರವರಕಛೇರಿ, 8ನೇ ಮಹಡಿ, ಕಂದಾಯಭವನ ಕೆಂಪೇಗೌಡರಸ್ತೆ, ಬೆಂಗಳೂರು -09 ದಿನಾಂಕ: 25-04-2023.

ಜ್ಜಾಪನ

ವಿಷಯ: ಋಣಭಾರ ಪ್ರಮಾಣಪತ್ರ ಹಾಗೂ ದೃಢೀಕೃತ ನಕಲು ಪ್ರತಿಗಳಲ್ಲಿ ಡಿಜಿಟಲ್ ಸಹಿಯನ್ನು ವ್ಯಾಲಿಡೇಟ್ ಮಾಡಲು ಅನುಸರಿಸಬೇಕಾದ ಕ್ರಮಗಳ ಕುರಿತು.

\*\*\*\*\*

ಮೇಲ್ಕಂಡ ವಿಷಯಕ್ಕೆ ಸಂಬಂಧಿಸಿದಂತೆ, ಕಾವೇರಿ-2.0 ತಂತ್ರಾಂಶದಲ್ಲಿ ಆನ್ ವೈನ್ ಮುಖಾಂತರ ನೀಡಲಾಗುವ ಋಣಭಾರ ಪ್ರಮಾಣಪತ್ರ ಹಾಗೂ ದೃಢೀಕೃತ ನಕಲು ಪ್ರತಿಗಳಲ್ಲಿ ಡಿಜಿಟಲ್ ಸಹಿಯನ್ನು ವ್ಯಾಲಿಡೇಟ್ ಮಾಡಲು ಅನುಸರಿಸಬೇಕಾದ ವಿಧಾನವನ್ನು ಈ ಪತ್ರದೊಂದಿಗೆ ಲಗತ್ತಿಸಿರುವ ಅನುಬಂಧದಲ್ಲಿ ವಿವರಿಸಲಾಗಿರುತ್ತದೆ. ಸದರಿ ಅನುಬಂಧವನ್ನು ಉಪನೋಂದಣಾಧಿಕಾರಿಗಳ ಕಾರ್ಯಾಲಯದ ಸೂಚನಾಫಲಕದಲ್ಲಿ ಸಾರ್ವಜನಿಕರ ಉಪಯೋಗಕ್ಕಾಗಿ ಪ್ರದರ್ಶಿಸಲು ಸೂಚಿಸಿದೆ.

ನೋಂದೆಣಿ ಮಹಾಪರಿವೀಕ್ಷಕರು ಮತ್ತು ಮುದ್ರಾಂಕಗಳ ಆಯುಕ್ತರು, ಬೆಂಗಳೂರು.

ಇವರಿಗೆ,

1. ರಾಜ್ಯದ ಎಲ್ಲಾ ಜಿಲ್ಲಾನೋಂದಣಾಧಿಕಾರಿಗಳಿಗೆ ಸೂಕ್ತ ಕ್ರಮಕ್ಕಾಗಿ.

2. ರಾಜ್ಯದ ಎಲ್ಲಾ ಉಪನೋಂದಣಾಧಿಕಾರಿಗಳಿಗೆ ಸೂಕ್ತ ಕ್ರಮಕ್ಕಾಗಿ.

**Step 1:** Open EC/CC in Adobe Acrobat PDF and go to last page of the EC/CC then double click on the signature box.

ided, algebors 28, 2423 chely sijd . Digitally segred by MANJUARSHIP C Dow, 2023 04:20 10:57 19 +05:30 Reason: EC Certificate Downers Benerative CO by MANJUDARSI 20 10.65-30 +05-3

Step 2: Click on the Signature Properties.

| And when the                                                                                                 | Signature Validation Status                                                                                                    |                                                                |                                                      |                            |
|----------------------------------------------------------------------------------------------------|----------------------------------------------------------------------------------------------------|----------------------------------------------------------------|------------------------------------------------------|----------------------------|
| Barthi Advocute das<br>di                                                                                    | <ol> <li>Signature validity</li> </ol>                                                                                                    | is UNKNOWN.                                                    |                                                      |                            |
|                                                                                                    | <ul> <li>The document h</li> <li>The signer's ider</li> </ul>                                                                                                | as not been modified since th<br>tity is unknown because it ha | ils signature was applie<br>s not been included in t | d.<br>/our list of trusted |
|                                                                                                    | certificates and no                                                                                                    | ne of its parent certificates an                               | e trusted certificates.                              |                            |
|                                                                                                    |                                                                                                    |                                                                |                                                      |                            |
| ಸವಾಭಿಗಳು                                                                                                    |                                                                                                    |                                                                |                                                      |                            |
| ್ರಾಟ್ ಕಾರ್ಯ ಸ್ವರ್ಧಾನವನ್ನು ಸ್ಥಳ್ಳಿಯಾಗಿದ್ದ ಸ<br>ಕ್ಷೇತ್ರ ಸ್ವಾಗವಾಗದ ಸ್ವಾಗವಾಗದ ಕಾರ್ಥಿಗಳು                          |                                                                                                    |                                                                |                                                      |                            |
| (2) ನೋಡನೆ ಅದಿ ನಿವರ 57 ಪ್ರಕರಣ ಮಕ್ಕು<br>ಮತ್ತು ಯಧಾ ನಕ್ಕಳನ್ನು ಸಚಾರ ಮಾಡಲ ಇತರ                                      |                                                                                                    | Sign                                                           | ature Properties                                     | Çlose                      |
| (a) one or singe our to special                                                                              | ත් මගේ පාන්දී පොක්රයා න්ගාලයි වැනි (                                                                                                    | ლიებილბიდატი                                                   |                                                      |                            |
| entroporte consigner adjuster of and                                                                         |                                                                                                    | und managaranana de manado infra                               | यान् हाया प्राहेल. जनवनीचे वांच                      | ್ಷದೇ ಕೋಪರೋಷಗಳು             |
| භූගානයක් ගැයටුවී නිරුවන් මොහැරිකි<br>(1) කිනි ම ශුනිය් සහිතක අතර<br>තරේගාවේදීමේ වන හත්මාව ක්ෂේවමට            | audione manikompropis.<br>In more die exemptione period                                                                                                    |                                                                |                                                      |                            |
| ලෝගාගයක් නායදුවේ නිධානීම සිංහුවෙනි<br>(ෆි) කිෂිදු ම ශුණුම සෝහෝ සුනර සැ<br>ජෙජන පේළිංහි වන සහමර්ග කිශ්රීමට    | ಪ್ರಾಧೆಯಾ ಜನಾತೆಯನ್ನುವುದೆ<br>ಪ್ರಾಧೆಯಾ ಜನಾತೆಯನ್ನುವುದೆ                                                                                                    |                                                                |                                                      |                            |
| ಕ್ಷಾಲಾಕಾರ್ಯಗಾವಿ ಸಿಟ್ಟಿಗಳು ಕೊಂಡಿದೆ<br>(೧) ವೆಚ್ಚು ಈ ರೈತ್ಯಕ ಆರ್ಯವಿ ಮಾರ್ ಕಾರ<br>ತಂಡೆಗಾದಲ್ಲಿಯೂ ನತ ಅನಾತಿಯ ಡಾವರಿತಿಂ | Destails search by MAALUDARS<br>Destails search by MAALUDARS<br>Date 2012 Control of the 1993<br>Remote EC Control on 1997 19-953<br>Remote EC Control on SR | HINI G                                                         |                                                      |                            |

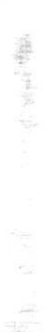

Page 1 of 4

## Step 3: Click on the Show Signer's Certificates.

 $\cup$ 

| -₩ Help<br>ECC-18042023-635 ×                                                                                                    | Signature Properties X                                                                                                    |             |
|----------------------------------------------------------------------------------------------------|----------------------------------------------------------------------------------------------------|-------------|
|                                                                                                    | Signature validity is UNKNOWN.<br>Signing Time: 2023/04/20 10:56:39 +05'30'                                                                                                    | Ċ.          |
| gnature has problems:                                                                                                    | Resson: EC Certificate<br>Location: Striangepetria SR<br>Validity Summary<br>The document has not been modified since this signature was applied.<br>The certifier has specified that Form Fill-in, Signing and Commenting are allowed<br>for this document. No other changes are permitted.<br>The signer's identity is unknown because it has not been included in your list of<br>trusted certificates and none of its parent certificates are trusted certificates.<br>Signing time is from the clock on the signer's computer.<br>2023/04/20 1056:39 +05:397 | oture Panel |
| Ryundahi dinadak sejarak dentika<br>(e) ada kedar sehara anar<br>Kolonadigatur set senetidu atsutitit<br>Kolonadigatur set senetidu atsutitit<br>Dahak separa a | Peth validation checks were successful.<br>Revocation checking was not performed.<br>Show Signer's Certificate<br>Advanced Properties<br>Validate Signature<br>Close                                                                                                    |             |

Step 4: Click on the Trust tab and then click on add to trusted certificates.

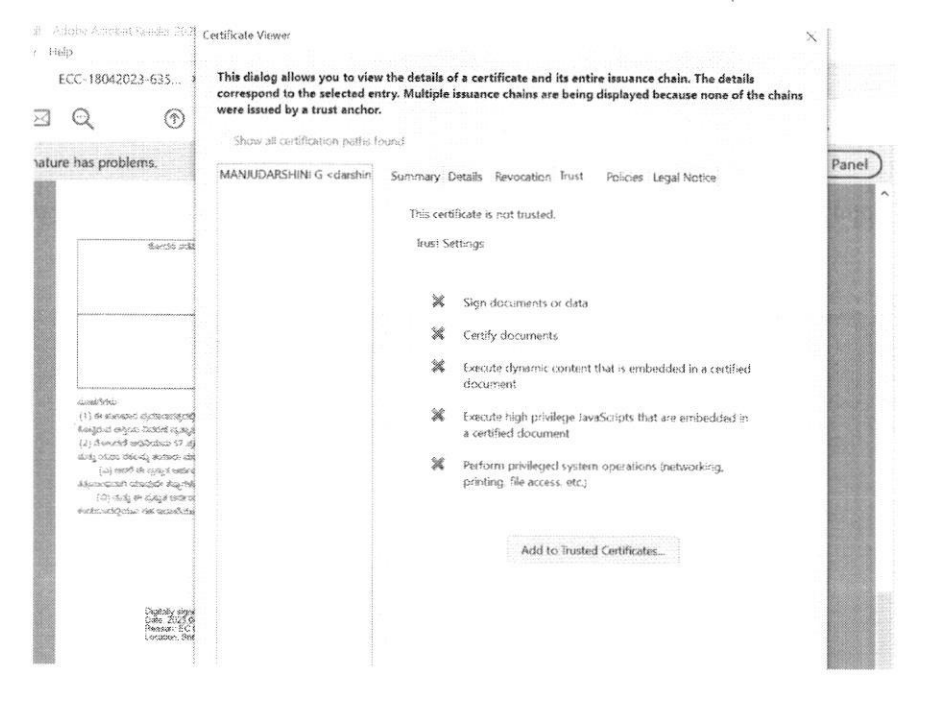

## Steps to Display Signature in EC and CC

Step 5: Tick all options as shown below and click OK.

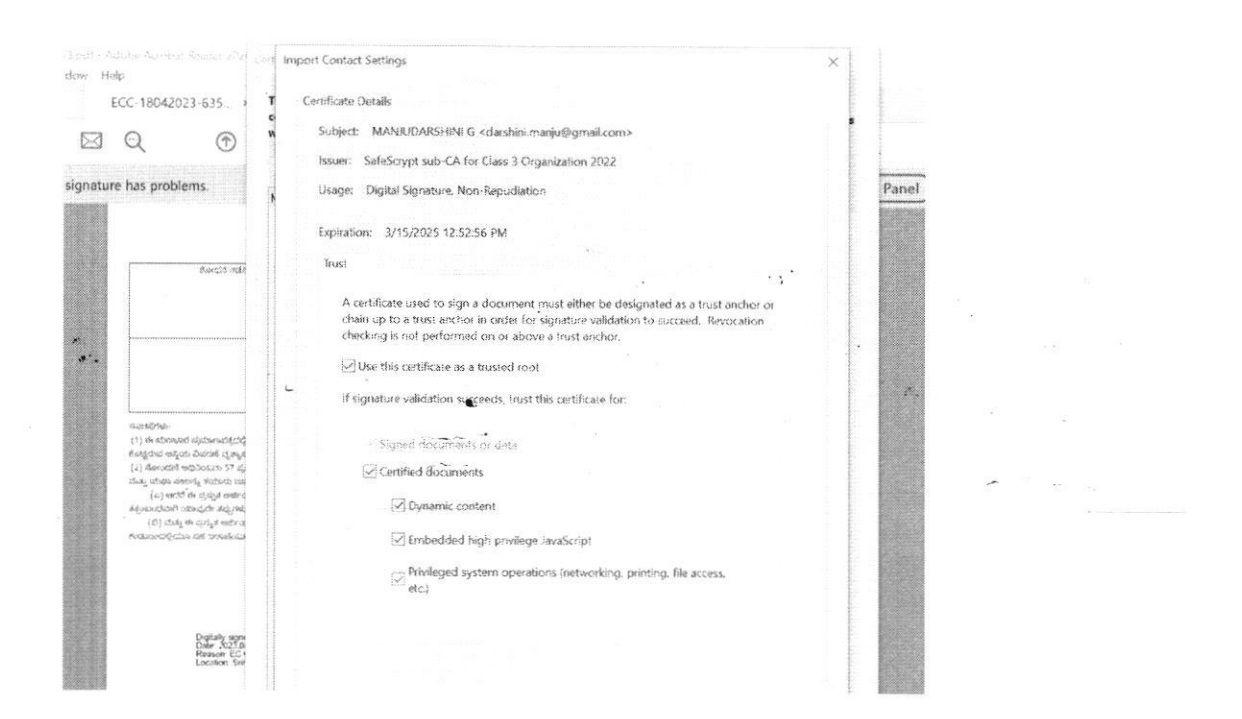

Step 6: Click on "Validate Signature" Button shown as below and Click on "Close"

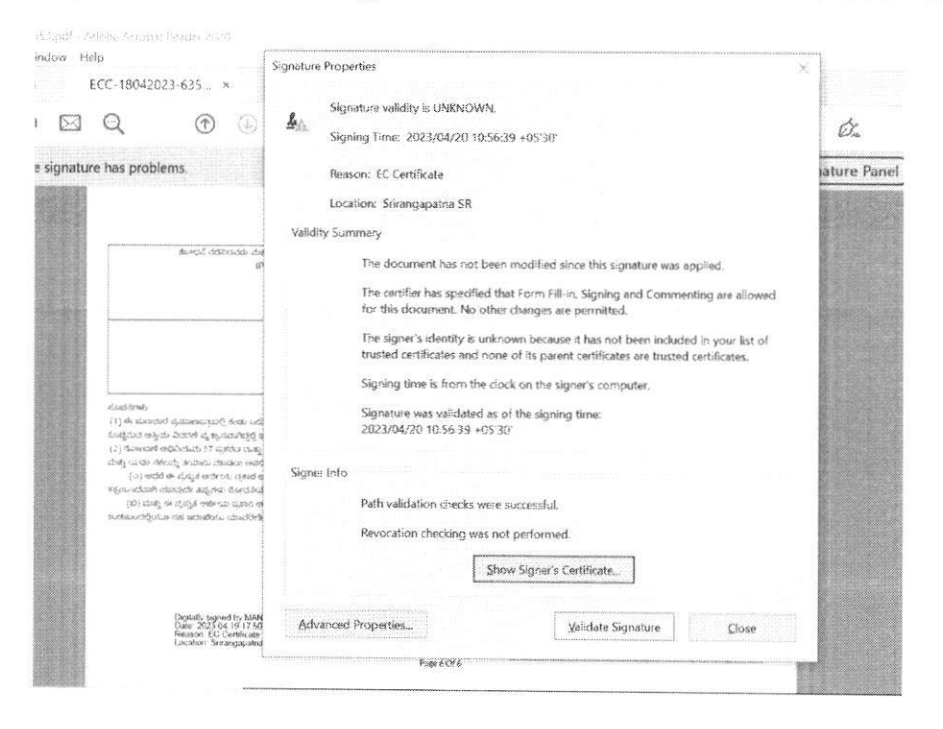

Page 3 of 4

Step 7: Green tick will be displayed on Digitally signed signatory place holder on EC/CC copies.

| ಕೋಧನೆ ನಡೆಸಿದವರು ಮತ್ತು ಪ್ರಮುಖ ಪತ್ರ ಸಿದ್ಧಪಡಿಸಿದವರು                                                                                                    | ಕೋಧನೆ ಪರಿವೇಶನವರು ಮತ್ತು ಶ್ರಮಾಣದಕ್ರಮಗು ಪರಿವಿಸ್ತಿನಿರವರು                                                                                                    |
|----------------------------------------------------------------------------------------------------|----------------------------------------------------------------------------------------------------|
| (Preparer)                                                                                                    | (Verhar)                                                                                                    |
|                                                                                                    |                                                                                                    |
| లంజ్ న                                                                                                    | ioncimo5m0                                                                                                    |
| 8                                                                                                    | (SRO)                                                                                                    |
|                                                                                                    |                                                                                                    |
|                                                                                                    |                                                                                                    |
|                                                                                                    |                                                                                                    |
| d north mate                                                                                                    |                                                                                                    |
| 489/27/7 1974                                                                                                    |                                                                                                    |
| The adjustment of when and shall all and state and shall not set any state and the first                                                                                                    | and the second second second second second second second second second second second second second second second                                                                                                    |
| (1) ಈ ಮಹಾದರ ಪ್ರಮಾಹಪಕ್ಷದಲ್ಲಿ ಕಡೆಸಿ ಅರುವ ಕೃಷ್ಣಗಳು ಮತ್ತು ಮಂಭಾರಗಳ ಆಸ್ಪ್ರೀಳ ವಿದರಣೆ<br>ಮಾರ್ಗದ ಹತ್ತಿನ ವಿವರಣೆ ಸ್ಥತಾ ವಾರಾಗಳು ಎಂದು ವಿವರಣೆಯ ಕ್ರಮಗಳು ಮತ್ತು ಮಂಭಾರಗಳ ಆಸ್ಪ್ರೀಳ ವಿದರಣೆ                                                                                                    | ನೂ ಮೇಲೆ ಅರ್ಜಿದಾರನು ಬಿಟ್ಟು ಪ್ರಕಾರವೇ ಇನ್ನೆ ಒಂದು ಬೇಳೆ ನೋಧಗತೆಯಾದ ಪರ್ಶಗಳಲ್ಲಿ ಅರ್ಥಿದಾರನು                                                                                                    |
| (1) ಈ ಮುಂಧಾರ ಪ್ರಮಾಣನಕ್ಕದಲ್ಲಿ ಕಡಗಿ ಒಂದು ಕೃತ್ಯಗಳು ಮತ್ತು ಮಂಧಾರಗಳ ಅಕ್ಕಿಗಳ ವಿವರಣೆ<br>ಮುಕ್ತಿರುವ ಅನ್ನಿಯ ವಿವರಣೆ ಪ್ರಶ್ನುವವಾಗ್ನಲ್ಲಿ ಅವರ ವಿವರಣೆಯ ಈ ಮುಂಧಾರ ಪತ್ರಿಕೆಯಲ್ಲಿ ಕೊಂ<br>೧. ನೆಯಲಾಗೆ ಎಂದುವರು ವಿವರಣವು ಎಂದು ಮುಗ್ರ ಮುಕ್ತಿಗಳು ಮಾಡುವರು ಮತ್ತಿಕೊಂಡಿ ಕೊಂಡಿದ್ದಾರೆ.                                                                                                    | ನೆಯ ಮೇಲೆ ಅರ್ಥಿದಾರನು ದಿಶಕ್ಷಿ ಪ್ರಶಾರವೇ ಇನ್ನೆ ಒಂದು ವೇಳೆ ನೋಧದೇಶಿಯದ ಪಕ್ಷಗಳಲ್ಲಿ ಅರ್ಥಿಯವರು<br>ಸೇರು ಸಾಧ್ಯವಿಲ್ಲ                                                                                                    |
| (1) ಈ ಚುಲ್ಲಾಲನ ಪ್ರಮಾಣನನ್ನದಲ್ಲಿ ಕರಸಾ ಲಾವು ಕ್ರವ್ರಗಳು ಮತ್ತು ಚುಲ್ಲಾಲಾಗಳ ಅನ್ನಿಗಳ ವಿದರಿಸ<br>ಕೊಟ್ಟಿದವೆ ಅಸ್ತಿಯ ವಿವರಣೆ ವೃಷ್ಟಾನವಾಗಿದ್ದಲ್ಲಿ ಅಂತನ ವಿವರಣೆಯ ಈ ಚುಗಾಬಾಗ ಪ್ರಾಕ್ತಿಯಲ್ಲಿ ಸೇರಿ<br>(2) ಸೋಲವರ ಆಧಿನಿಯಮ 37 ಪ್ರಕರಣ ಮತ್ತು ನಿರುವು 184 (1ರ ಪ್ರಕಾರ ಈರಗಣವರು ಇಕ್ಷಿಮೆಷ್ಟ್ರೀ<br>ನೆಂ. ಇಲ್ಲಾ ತುರ್ಯ ಸಿಕೆಯಾ ಇಲ್ಲಾಲು ಎಲ್ಲಾಗೆ ಮತ್ತೆ ಕೊಡಲಾಗಿ ಮತ್ತು ಗಿಲ್ಲಾಗಿದೆ                                                                                                    | ಸಿಯ ಮೇಲೆ ಅರ್ಜಿದಾರನು 10ಕ್ಕು ಪ್ರಶಾರವೇ ಇನ್ನೆ ಒಂದು ವೇಳೆ ನೋಧನತಿಮಾದ ಪತ್ರಗಳಲ್ಲಿ ಅರ್ಥಿಧಾರನು<br>ಸೇಲು ಸಾಧ್ಯವಿಲ್ಲ.<br>ಶ್ಲಿ ನೀರಿಪಡಿಸಿದ ಕೋವು ಕೊಟ್ಟಲ್ಲಿ ತಾನೇ ಸೃತೀ ನೋರದೇ ಫ್ರಾನಕ ಮತ್ತು ಸೂಚಿಕೆಯನ್ನು ಚುಗಾಧಾರ ಪತ್ರಿಕೆ                                                                                                    |
| (1) ಈ ಚುಲ್ಲಾಂಶ ಪ್ರಮಾಣಪಕ್ಕದಲ್ಲಿ 6000 ಲಯನ ಕ್ರಮ್ಲೇಟ್ರ ಮತ್ತು ಕುಂಬಾಂಗಳ ಅನ್ನೀಳ ವಿದರಿತ<br>ಕೊಟ್ಟಿದುವ ಅಸ್ತಿಯ ವಿವರಣೆ ವೃತ್ಯಾಸವಾಗಿದ್ದಲ್ಲಿ ಅಂತಹ ವಿವರಣೆಯು ಈ ಮುಣ್ಣಾದ ಪ್ರತಿಯಲ್ಲಿ ತೇಂ<br>(2) ನೋಂದತೆ ಅವಿನಿಯಮ 57 ಪ್ರಕರಣ ಮತ್ತು ನಿಯಮ 138(1)ರ ಪ್ರಕಾರ ಅರ್ಕರಾಯ ಇಲ್ಲೆತ್ತು<br>ಮತ್ತು ಯತ್ತು ನಡಲವು ತನೆಯನು ಮಾಡಲು ಅವರ ನಡಕ್ಕೆ ಕೊಡಲಾಗುವುದ್ದ.                                                                                                    | ಮ ಮೇಲೆ ಅರ್ಜೀದವರು ಬಿಟ್ಟು ಪ್ರಶಾರವೇ ಇನ್ಸೆ ಒಂದು ಶೇಳೆ ನೋಧನಕವುದ ಪತ್ರಗಳಲ್ಲಿ ಪ್ರಶೀಯವರು<br>ಸಲು ಸುದ್ದವಿಲ್ಲ.<br>ಶ್ಲಿ ನೀರಿಪಡಿಸಿದ ಕೋಮ್ಮ ಕೊಟ್ಟಲ್ಲಿ ತಾನೇ ಸ್ವತೀ ಮೋದದೇ ಪುಸ್ತಕ ಮತ್ತು ಸೂಚಿಸುವು ಬೂಲಾರ ಪತ್ರಿಕೆ                                                                                                    |
| (1) ಈ ಚುಲಭಾರ ಪ್ರಮಾಣದಲ್ಲಿದಲ್ಲಿ ಕರಿಯಿ ಬಡುವ ಕ್ರವ್ರಗಳು ಮತ್ತು ಕುಂಭಾರಗಳ ಅಸ್ತ್ರಗಳ ವಿದರಣೆ<br>ಮಿಶ್ಚಿದುವ ಅಸ್ತಿಯ ವಿವರಣೆ ವೃತ್ತಾಸವಾಗದಲ್ಲಿ ಅಂತತ ವಿವರಣೆಯು ಈ ಪುಣವಾದ ಪ್ರತಿಯಲ್ಲಿ ತೇಂದಿ<br>(2) ನೋಲದತೆ ಅಧಿನಿಯಮ 57 ಪ್ರಕರಣ ಮತ್ತು ನಿಯಮ 138(1)ರ ಪ್ರಕಾರ ಅರ್ಜಿದಾರನು ಇಲ್ಲಿನೆಟ್ಟ್<br>ಮತ್ತು ಯಶಾ ನೆಡಲವ್ನು ತಯಾರು ಮಾಡಲು ಅದರ ನಡಕ್ಕೆ ಕೊಡಲಾಗುವುದ್ದರೆ.<br>(2) ದಿರದ ಈ ಪ್ರಸ್ತುತ ಹರ್ಮಾಯ ಪ್ರಕಾರ ಅರ್ಜಿದವರು ಸ್ಥತ್ ತೊಡಲಾಗುವುದು, ಇತ್ತಿದರುವ ಪ್ರಕ್ರೆದರಿದ್ದ ಕಾರಣ ಸ<br>(2) ವರದ ಈ ಪ್ರಸ್ತುತ ಹರ್ಮಾಯ ಪ್ರಕಾರ ಅರ್ಜಿದವರು ಸ್ಥತ ತೊಡಲಿಸಲು ಪ್ರಕಾರದ ಕೊಡಲಾಗುವುದು ನಿಯಮಿಗಳು ಮತ್ತು ಕೊಡಲಿಸಲ್ ಕಾರಣ ಸಿ                                                                                                    | ಮ ಮೇಲೆ ಅರ್ಕಿದಾದನು ಬಿಟ್ಟು ಪ್ರಶಾರವೇ ಇನ್ಸೆ ಒಂದು ಬೇಳೆ ನೋಧನತಿಯಾದ ಪಶ್ಚಗಳಲ್ಲಿ ಅರ್ಥಿದಾಡು<br>ಸಲು ಸಾಧ್ಯವಿಲ್ಲ.<br>ಲ್ಲಿ ನೀಡಿಪಡಿಸಿದ ಕೋಮ್ಮ ಕೊಟ್ಟಲ್ಲಿ ತಾನೇ ಸ್ಪತ ಮೋದವೆ ಫುಸ್ತಕ ಮತ್ತು ಸೂಚಿಕೆಯನ್ನು ಚೂಲಾದ ಪತ್ರಿಕೆ<br>ಅಧಿಕಿತಿನ ಸಿಲ್ಲಂದಿಯ ಕೊಲ್ತಾನೆಯನ್ನು ಅದಷ್ಟು ವಾಗಲೂಡಿಕೆಯಿಂದ ಮಾಡಲಾಗಿದೆ. ಅದ್ದರಿಂದ ಈ                                                                                                    |
| (1) 6 ಮೂಲಾರ ಪ್ರಮಾಣದಲ್ಲಿದಲ್ಲಿ 850 ಒಂದು ಕ್ರವ್ರಗಳು ಮತ್ತು ಮಂಧಾರಗಳ ಅನ್ನಿಗಳ ವಿದರಣೆ ಮೊಬ್ಬೆಂದ ಅಸ್ಥಿಯ ವಿವರಣೆ ವೃತ್ತಾಸವಾಗಿದ್ದಲ್ಲಿ ಅಂತಿತ ವಿವರಣೆಯ ಈ ಮೂಲಾರ ಪ್ರತಿ/ದುಲ್ಲಿ ಶೇಂದಿ (2) ಸೋಂದತೆ ಅವಿತಿಯಮ 57 ಪ್ರಕರಣ ಮತ್ತು ವಿಯಮ 138 (10 ಪ್ರಕಾರ ಆರ್ಜಿಕಾರಯ ಇಲ್ಲಿನ್ನು (2) ಸೋಂದತೆ ಅವಿತಿಯಮ 57 ಪ್ರಕರಣ ಮತ್ತು ವಿಯಮ 138 (10 ಪ್ರಕಾರ ಆರ್ಜಿಕಾರಯ ಇಲ್ಲಿನ್ನು (2) ಸಿಹಿಂದರೆ ಅವಿತಿಯ ಮಾಡಲು ಅದರ ನಡಕ್ಕೆ ಕೊಡಲಾಗುತ್ತದ್ದು.<br>(2) ನೋಂದತೆ ಅವಿತಿಯಮ 57 ಪ್ರಕರಣ ಮತ್ತು ವಿಯಮ 138 (10 ಪ್ರಕಾರ ಆರ್ಜಿಕಾರಯ ಇಲ್ಲಿನ್ನು (2) ಮತ್ತು ಮಾಡಿದ ಅರ್ದಿಕಾರಯ ಇಲ್ಲಿನ್ನೂಲ<br>ಮತ್ತು ಯಾತಾ ನೆಕಲನ್ನು ತಯಾರು ಮಾಡಲು ಅದರ ನಡಕ್ಕೆ ಕೊಡಲಾಗುತ್ತದು.<br>(2) ಆದರೆ ಈ ಪ್ರತಿಸ್ಥಿತ ಅರ್ಥರು ಪ್ರಕಾರ ಅರ್ಜಿಕಾರನು ಸ್ಥತಿಕ ಹೊಡ್ಡಿಸಲು ಪಶ್ಚಿನದಲ್ಲಿ ಕಾರಣ ಆರ್ಥನಾಯ ಇಲ್ಲಿನೆಯಲ್ಲಿ ಕೊಡಲಾಗುತ್ತದೆ.<br>(3) ಇಂದು ಮತ್ತು ಮತ್ತು ಸಂಪ್ರಕಾರ ಮೇಲಾಗುತ್ತದೆ ಮತ್ತು ಮಾಡಲಿಗೂ ಮಾಡಲ್ಲಿ ಕಾರಣ ಗಾಡಿನ ಮಾಡುತ್ತದೆ ಕಾರಣ ಗಾಡಿ ಮಾಡುವುದೇ ಕಂತ ಬಾ<br>ಪ್ರಕಾರಣವಾಗಿ ಮಾವುದೇ ತಪ್ಪ ಸಂಪ್ರಕಾರ ಮೇಲಾಗುತ್ತದೆ.                                                                                                    | ದು ನೋರೆ ಅರ್ಥಿದಾದನು ಬಿಟ್ಟು ಪ್ರತಾದವೇ ಇನ್ನೆ ಒಂದು ಬೇಳೆ ನೋಧನತಿಯಾದ ಪಕ್ಷಗಳಲ್ಲಿ ಅರ್ಥಿಧಾರನು<br>ಸಕಲು ನಾದ್ಯವಿಲ್ಲ.<br>ಶ್ಲಿ ನೀರಿನಡೆಸಿದ ಕೀಗಾವು ಕೊಟ್ಟಲ್ಲಿ ತಾನೇ ಸ್ವತಃ ಮೋಲದನೆ ಫುಸ್ತಕ ಮತ್ತು ಸೂಚಿಕೆಯನ್ನು ಹುಗಾರಾರ ಪತ್ರಿಕೆ<br>ಅಭಿಕಿತಿನ ಸಿಬ್ಬಂದಿಯ ಕೊಲ್ಲಾನೆಯನ್ನು ಅದಷ್ಟು ಪಾಗಲೂರಿಕೆಯಿಂದ ಮಾಡಲಾಗಿದೆ. ಅದ್ದರಿಂದ ಈ<br>ತಾಲ್ಲಾನಿಯಾಗಿರುವುದಿಲ್ಲ                                                                                                    |
| (1) ಈ ಚುಲ್ಲಾವರ ಪ್ರಮಾಣನಸ್ಯದಲ್ಲಿ ಕರನಾ ಲನವ ಕೃಷ್ಣಗಳು ಮತ್ತು ಚುಲ್ಲಾವಾರಗ್ ಅಸ್ತ್ರಿಗಳ ಬಿದರೆಗೆ<br>ಕೊಟ್ಟಿದವೆ ಅಸ್ತಿಯ ವಿದರಣೆ ವೃತ್ಯಾಸನಾಗಿದ್ದಲ್ಲಿ ಅಂತನ ವಿರಾಶಕೆಯ ಈ ಚುಲ್ಲಾವರೆ ಪ್ರಾತಿಗೊಳ್ಳಿದ್ದಾರೆ.<br>(2) ಸೋಂದತೆ ಅವಿನಿಯಮ 57 ಪ್ರಕರಣ ಮತ್ತು ನಿನುವರು 184 (70 ಪ್ರಕಾರ ಈರ್ರಣವರು ಇತ್ತಿನಷ್ಟು<br>ಮತ್ತು ಯತ್ತು ನಡಲುತ್ತೆ ತಮನೆಯ ಪುಡಲು ಅದರ ವರಣ್ಗೆ ಮೊಡಲಾಗುತ್ತಿದ್ದು.<br>(2) ಕರದ ಈ ಪ್ರತಿಸ್ಥಿತ ಕಾರ್ತೆಯ ಪ್ರಕಾರ ಆರ್ಥವಾರಿದೆ, ಹೊಲಕ್ಕೆ ಮಾಡ್ತಿದ್ದಾರು. ಇತ್ತಿನದವಿದ್ದ ಕಾರಣ «<br>(3) ಮತ್ತು ನೆಲವು ಪ್ರಕಾರ ಪ್ರಕಾರ ಆರ್ಥವಾರಿದೆ, ಹೊಲಕ್ಕೆ ಮಾಡ್ತಿದ್ದಾರು. ಇತ್ತಿನದವಿದ್ದ ಕಾರಣ «<br>(3) ಮತ್ತು ಈ ಪ್ರತಿಸ್ಥತ ಕಾರ್ತೆಯ ಪ್ರಕಾರ ಆರ್ಥವಾರದ ಸ್ವತ್ತ ತಾಲ್ಲಾ ಬುಲ್ಲಾವರಿಗಾಗಿ ಕೊಲವೆಯ<br>(3) ಮತ್ತು ಈ ಪ್ರತಿಸ್ಥತ ಅಪ್ರಯ ತೊಲ್ ವರ್ಷವಾಗಿದೆ. ಇತ್ತ ತಾಲ್ಲಾ ಬುಲ್ಲಾವರಿಗಾಗಿ ಕೊಲವೆಯ<br>(3) ಮತ್ತು ಈ ಪ್ರತಿಸ್ಥತ ಅಪ್ರಯ ಪ್ರಕಾರ ಆರ್ಥವಾರದ ಸ್ವತಿ ಪಾಥ್ಯ ಬುಲ್ಲಾವರಿಗಾಗಿ ಕೊಲವೆಯ                                                                                                    | ಮ ನೇಳೆ ಅರ್ಕಿಯನು ಬಿಟ್ಟು ಪ್ರಶುರನೇ ಇನ್ನೆ ಒಂದು ನೇಳೆ ನೋಧನಕವಾದ ಪ್ರಕ್ರಣಲ್ಲಿ ಪ್ರಕಾರ್ಯವಾ<br>ಸಲು ಸಾಧ್ಯವಿಲ್ಲ.<br>ಕ್ಲಿ ವೀರಿನಡಿಸಿದ ಕೋವು ಕೊಟ್ಟಲ್ಲಿ ತಾನೇ ಸ್ವತ ನೋರವೇ ಪುನ್ನಕ ಮತ್ತು ಸೂಚಿಸುವು ಬೂಲಾರ ಪ್ರಕ<br>ಆಧಿಸಿನ ಕ್ಲೋವಿಯ ಕೊಲಾನೆಯನ್ನು ಅದಷ್ಟು ಪಾಗರೂಣಿಗೊಂಡ ಮಾಡಲಾಗಿದೆ. ಅದ್ದರಿಂದ ಈ<br>ಮಾಧನಿಯಾಗಿರುವುದಿಲ್ಲ<br>ನ್ನು ಮಾಡಿರುವುದರಿಲ್ಲ. ಈ ಮೂಧಾರ ಪ್ರಕ್ರಿಯಲ್ಲಿ ನದರಿ ಎಲ್ಲಿಯ ವಿಶಾರದಲ್ಲಿ ಯವುದೇ ಶೋದಯೋವಗಳು                                           |
| (1) ಈ ಚುಲಭಾರ ಪ್ರಮಾಣಪಕ್ಕದಲ್ಲಿ ಕೇಶದಿ ಬಂದು ಕ್ರವ್ರಗಳು ಮತ್ತು ಕುಂಭಾರಗಳ ಅಸ್ತ್ರಿಗಳ ವಿದರಣೆ<br>ಕೊಟ್ಟಿದುವ ಅಸ್ತಿಯ ವಿವರಣೆ ವೃಖ್ಯಾನವಾಗಿದ್ದಲ್ಲಿ ಅಂತನ ವಿವರಣೆಯು ಈ ಮುಂಬಾದ ಪ್ರತಿಯಲ್ಲಿ ಸೇಲ<br>(2) ಸೋಂದದೆ ಅವಿನಿಯಮ 27 ಪ್ರಕರಣ ಮತ್ತು ನಿಯಮ 384 (70 ಪ್ರಕಾರ ಅರ್ಕರಾವರು ಇಲ್ಲೆನ್ನೊಳ್ಳ<br>ಮತ್ತು ಯಾಥು ನಕಲುತ್ತು ತಮಾರು ಪಾದರ ನಡಕ್ಕೆ ಕೊಡಲಾನವುದೆ;<br>(ಎ) ಅವರೆ ಈ ಪ್ರತಿಸ್ಥಿತ ಅರ್ವಯ ಪ್ರಕಾರ ಅರ್ಚದಾರವ ಸ್ಥತ್ಯ ತೊಡಲಿದ್ದ ಕಾರೂ ಉ<br>ಡ್ರಂಬಾದಾಗಿ ಯಾವುವೇ ತಪ್ಪುಗಳು ಕೋರನೆಯಲ್ಲಿ ಕೂಟಾ ಬಂಡಲ್ಲಿ ತಾಡಿಸಿಯ ಮಾವುದೇ ರೀತಿ ಬಾ<br>(0) ಮತ್ತು ಈ ಪ್ರತಿಸ್ಥೆತ ಅರ್ಶಯ ಪ್ರಕಾರ ಅರ್ಜದಾದನು ಸ್ಥತ ತಾಡಿಸಿಯ ಮಾವುದೇ ರೀತಿ ಬಾ<br>(0) ಮತ್ತು ಈ ಪ್ರತಿಸ್ಥೆತ ಅರ್ಶಯ ಪ್ರಕಾರ ಅರ್ಜದಾದನೇ ಸ್ಥತ ತಾಡ್ತಿಕುಗಾ ಬಾಧಿದಲ್ಲಿಗೆ ಕೊಡುವೆಯ<br>(0) ಮತ್ತು ಈ ಪ್ರತಿಸ್ಥೆತ ಅರ್ಶಯ ಪ್ರಕಾರ ಅರ್ಶದಾದನೇ ಸ್ಥತ ತಾಡ್ತಾಕುಗಾಗುಗೆ ಕೋಧನೆಯ<br>ಕಡಬೂದಲ್ಲಿಯೂ ತಹ ಇಲಾಟೆಯ ಯಾರಗಿಗೆಯಲ್ಲಿಯೂ ಲಾತಾಡ್ದಾಕುಗಾಗುವುದೇ.                                                                                                    | ಮ ಮೇಲೆ ಅರ್ಕಿಯನನು ಬಿಟ್ಟು ಪ್ರಭಾನವೇ ಇನ್ನೆ ಒಂದು ನೇಳಿ ನೋಧನತೆಯಾದ ಪಕ್ಷಗಳಲ್ಲಿ ಪ್ರಕರ್ಣಭಾನವ<br>ಸಲು ಸಾಧ್ಯವಿಲ್ಲ.<br>ಶ್ಲಿ ನೀರಿನಡೆಸಿದ ಕೋಮ್ಸ ಕೊಟ್ಟಲ್ಲಿ ತಾನೇ ಸ್ಥತಃ ಮೋದನೇ ಪ್ರಕರ್ಷ ಮತ್ತು ಸೂಚಿಕೆಯನ್ನು ಹುಣಭಾರ ಪತ್ರಿಕೆ<br>ಅಫಿಲಿಸಿನ ಕ್ಲೋವಿಯ ಕೊಳ್ಳಾನೆಯನ್ನು ಅದೃಷ್ಟ ಪಾಗರೂಕಿಕೆಯಿಂದ ಮಾಡಲಾಗಿದೆ. ಅದ್ದರಿಂದ ಈ<br>ಮಾಧನಿಯಾಗಿರುವುದಿಲ್ಲ.<br>ನ್ನಾ ಮಾಡಿರುವುದರಿಂದ ಈ ಹುಣಭಾರ ಪತ್ರಿಕೆಯಲ್ಲಿ ನದರಿ ಅಸ್ತಿಯ ವಿಡಾರದಲ್ಲಿ ಯಾವುದೇ ಶೋದದೊಂಡಗಳು.                      |
| (1) ಈ ಚುಲಭಾರ ಪ್ರಮಾಣವನ್ನದಲ್ಲಿ ಕರಣಿ ಲನುನ ಕ್ರವ್ಲಗಳು ಮತ್ತು ಚುಲಭಾರಗಳ ಅನ್ನಗಳ ವಿದರಣೆ<br>ಮಿನ್ನಿದವ ಅತ್ರಿಯ ವಿವರಣೆ ವೃತ್ಯಾಸವಾಗಿದ್ದಲ್ಲಿ ಅಂತನ ವಿವರಣೆಯು ಈ ಮುಂಬಲೆ ಪ್ರತಿಯಲ್ಲಿ ತೇಲ<br>(2) ಸೋಂದತೆ ಅವಿನಿಯಮ 57 ಪ್ರಕಗಣ ಮತ್ತು ನಿಯಮ 384/19 ಪ್ರತಾರ ಆರ್ಕರಾಯ ಇಲ್ಲಿನಷ್ಟು<br>ಮತ್ತು ಯತ್ರಾ ನಡಲುತ್ತು ತಯಾರು ಪಾಡಲು ಅವರ ನಡಕ್ಕೆ ಶೋತರಾಗುತ್ತದ್ದು.<br>(ಎ) ಅವರ ಈ ಪ್ರಶ್ನುತ ಅರ್ವಯ ಪ್ರಕಾರ ಅರ್ಜುವರನು ಸ್ಥತ್ಮತೆ ತುರಿಕ್ಕಿತನು ಇತ್ಯೆಯಲಿದ್ದ ಕಾರಣ<br>(ಎ) ಜನವು ಈ ಪ್ರಶ್ನುತ ಅರ್ವಯ ಪ್ರಕಾರ ಅರ್ಜುವರನು ಸ್ಥತ ತುರಿಕ್ಕಿನನು ಇತ್ಯೆಯಲಿದ್ದ ಕಾರಣ<br>(ಎ) ಜನವು ಕುಪ್ತುವೇ ತಪ್ಪಗಳು ಕೋರನ್ಯಯಲ್ಲಿ ಕುಡು ಖಂಡಲ್ಲಿ ತಾಡಿಸಿಯ ಯಾವುದೇ ರೀತಿ ಬಾ<br>(ಎ) ಜನವು ಈ ಪ್ರಶ್ನುತ ಆರ್ಥಿಯ ಪ್ರಕಾರ ಅರ್ಜುವರನು ಸ್ಥತ ತುರಾಭಿ ಮಾಲಭಾರಗಾಗಿ ಕೋರನೆಯ<br>ಕಡುಬಂದಲ್ಲಿಯೂ ತಹ ಇನಾಡೆಯು ಯಾವರಿಗಳಿಯಲ್ಲಿಯೂ ಶಾಡುಕ್ತಾರವಾಗುವುದೇ,                                                                                                    | ಮ ನೋರೆ ಅರ್ಜೀದಾರನು ಬಿಟ್ಟು ಪ್ರಭಾನವೇ ಇನ್ನೆ ಒಂದು ವೇಳೆ ನೋಧನಕಥೂದ ಪತ್ರಗಳಲ್ಲಿ ಅರ್ಥಿಯಾನು<br>ಹಲು ಸಾಧ್ಯವಿಲ್ಲ.<br>ಶ್ಲಿ ನೀರಿನವರಿದ ಕೋಮ್ಮ ಕೊಟ್ಟಲ್ಲಿ ತಾನೇ ಸ್ಪತೀ ನೋರದೇ ಪುಸ್ತಕ ಮತ್ತು ಸಂಬಕಿಯನ್ನು ಚೂಲಾರ ಪತ್ರಿಕೆ<br>ಅಫಿಲಿನ ಕಟ್ಟುವರಿಗು ಕೋಧನೆಯನ್ನು ಅದಷ್ಟು ಭಾಗರೂರಿಕೆಯಿಂದ ಮಾಡಲಾಗಿದೆ. ಅದ್ದರಿಂದ ಈ<br>ತಾಪ್ತಾರಿಯಾಗಿರುವುದಿಲ್ಲ<br>ನ್ನು ಮಾಡಿರುವುದರಿಂದ ಈ ಚೂಲಾರ ಪತ್ರಿಕೆಯಲ್ಲಿ ನದರಿ ಅಸ್ತಿಯ ವಿಚಾರದಲ್ಲಿ ಯಾವುದೇ ಶೋದರೋಪಗಳು                               |
| (1) ಈ ಚುಲ್ಲಾಲರ ಪ್ರಮಾಣದಲ್ಲಿದಲ್ಲಿ ಕರದಿ ಲನವ ಕ್ರವ್ರಗಳು ಮತ್ತು ಕುಂಬುಂಗಗಳ ಅವ್ಯಗಳ ವಿದರಣೆ ಕೊಡ್ಡಿದವೆ ಅಸ್ತಿಯ ವಿವರಣೆ ವೃತ್ತಾನವಾಗಿದ್ದಲ್ಲಿ ಉತಹ ವಿವರಣೆಯ ಈ ಮುಗಾವಿದೆ ಪ್ರಾತಿಯಲ್ಲಿ ಶೇಲ (2) ನೋಂದಡೆ ಅದಿನಿಯಮ 37 ಪ್ರಕರಣ ಮತ್ತು ನಿಯಮ 38(1)ರ ಪ್ರಕಾರ ಅಕರಣವರು ಸಭೆಸ್ಟ್ರೊನ್ನ ಮತ್ತು ಮೊದಲಾಗಿದೆ ಕಾರ್ಯಕ್ರಿಸಿದ್ದ ಮತ್ತು ನಿಯಮ 38(1)ರ ಪ್ರಕಾರ ಕಾರ್ಕ್ರಿಯಿಯ 37 ಪ್ರಕರಣ ಮತ್ತು ನಿಯಮ 38(1)ರ ಪ್ರಕಾರ ಕಾರ್ಕ್ರಿಯಿಯ ನಿಮ್ಮ 38(1)ರ ಪ್ರಕಾರ ಕಾರ್ರ್ರಿಯ ಪ್ರಾತಿಯಾಗಿದ್ದ (2) ಅದರ ಸಭೆ ಕೊಡಲಾಗುವುದು, (2) ಅದರ ಕಾರ್ರೆಯ ಮತ್ತು ಮಾಡುವಾದ ಪ್ರತಿಗೊಳಿಸುವ 38(1)ರ ಪ್ರಕಾರ ಕಾರ್ರೆಯ 38(1)ರ ಪ್ರಕಾರ ಕಾರ್ರ್ಯಾಯ 38(1)ರ ಪ್ರಕಾರ ಕಾರ್ರ್ಯಾಯ 38(1)ರ ಪ್ರಕಾರ ಕಾರ್ರ್ಯಾಯ 38(1)ರ ಪ್ರಕಾರ ಕಾರ್ರ್ಯಕ್ರಿಯ 38(1)ರ ಪ್ರಕಾರ ಕಾರ್ರ್ಯಕ್ರಿಯ 38(1)ರ ಪ್ರಕಾರ ಕಾರ್ರ್ಯಕ್ರಿಯ 38(1)ರ ಪ್ರಕಾರ ಕಾರ್ರ್ಯಕ್ರಿಯ 38(1)ರ ಕಾರ್ರ್ಯಕ್ರಿಯ 38(1)ರ ಸಾಧ್ಯಕ್ರಿಯ 38(1)ರ ಪ್ರಕಾರ ಕಾರ್ರ್ಯಕ್ರಿಯ 38(1)ರ ಪ್ರಕಾರ ಕಾರ್ರ್ಯಕ್ರಿಯ 38(1)ರ ಪ್ರಕಾರ ಕಾರ್ರ್ಯಕ್ರಿಯ 38(1)ರ ಪ್ರಾತಿಯ 38(1)ರ ಪ್ರಕಾರ ಕಾರ್ರ್ಯಕ್ರಿಯ 38(1)ರ ಪ್ರಾತರ್ ಪ್ರಾತ್ ತಾರ್ಧ್ಯಕ್ರಿಯ 38(1)ರ ಪ್ರಾತರ್ ಕಾರ್ರ್ ಮಾಡುವುದೇ ರಾಶಿ ಕಾರ್ಕ್ರಾಮ 38(1)ರ ಪ್ರಕ್ರಿಯ 38(1)ರ ಪ್ರಕಾರ ಪ್ರಕ್ರಿಯ 38(1)ರ ಪ್ರಕ್ರಿಯ 38(1)ರ 38(1)ರ 38(1) 38(1)ರ 38(1)ರ 3                                                               | ಮ ಮೇಲೆ ಅರ್ಕಿದಾರನು ಬಿಟ್ಟು ಪ್ರಶಾನವೇ ಇನ್ಸೆ ಒಂದು ಬೇಳೆ ನೋಧನಕಥುವ ಪಶ್ಚಗಳಲ್ಲಿ ಅರ್ಕಿದಾರನು<br>ಹಲು ಸಾಧ್ಯವಿಲ್ಲ.<br>ಶ್ಲಿ ನೀರಿನಡಿಸಿದ ಕೋವು ಕೊಟ್ಟಲ್ಲಿ ತಾನೇ ಸ್ಥತಃ ಮೋದವೆ ಪ್ರಾಸ್ತ ಮತ್ತು ಸೂಚಿಸುವು ಚೂಲಾರ ಪತ್ರಿಕೆ<br>ಅಧಿಸಿನ ಸಿಟ್ಟಂದಿಯ ಕೋಧನೆಯನ್ನು ಅರಷ್ಟು ಪಾಗರೂರಿಕೆಯಿಂದ ಮಾಡಲಾಗಿದೆ. ಅದ್ದರಿಂದ ಈ<br>ತಾಪ್ತಾನಿಯಾಗಿರುವುದಿಲ್ಲ<br>ಸ್ನು ಮಾಡಿರುವುದರಿಂದ ಈ ಚೂಲಾರ ಪತ್ರಿಕೆಯಲ್ಲಿ ನದರಿ ಅಸ್ತಿಯ ವಿರಾಧದಲ್ಲಿ ಯಾವುದೇ ಶೋದರೋಪಗಳು                                |
| (1) ಈ ಬೊಳ್ಳಲಾರ ಪ್ರಮಾಣನವುದಲ್ಲಿ ಕರನಾ ಲಾವು ಕ್ರವ್ಲಾಳು ಮತ್ತು ಹಲವೂರಗಳ ಅಸ್ತಿಗಳ ಬಿದರೆಗೆ<br>ಕೊಳ್ಳಿದವೆ ಅನ್ನಿಯ ವಿದರಣೆ ವೃತ್ತಾವನಾಗದ್ದಲ್ಲಿ ಅಂತಕ ವಿರಾಶಕೆಯ ಈ ಪುಗಾಲವೆ ಪ್ರತಿಯಲ್ಲಿ ಕೇಂ<br>(2) ಸೋಂದತೆ ಅವಿಮಿಯ 57 ಪ್ರಕರಣ ಮತ್ತು ನಿಯಮ 134 (70 ಪ್ರಕಾರ ಈರ್ಗಾಂತರು ಇತ್ತಿನೊಳ್ಳ<br>ಮತ್ತು ದುತಾ ನೆಕಲುವು ತುನಾಕರು ಅದರ ನಡೆಗೆ ಹಿಡಲಾಗುತ್ತಿದ್ದು.<br>(ಎ) ಅದರೆ ಈ ಪ್ರತಿಸ್ಥೆ ಕಾರ್ಣಿಯ ಪ್ರಕಾರ ಅರ್ಜಿದಾರವು ಸ್ಥತ್ ಹೊಳ್ಳಿಸಲು ಇತ್ತೆದಾಡಿದ್ದ ಕಾರಣ «<br>ಡ್ರಿಕೊಂದವಾಗಿ ಯಾವುದೇ ಪಕ್ಷಿಗಳು ಕೋರ ಕರ್ಣದಾರವು ಸ್ಥತ ಹೊಳ್ಳಿಸಲು ಇತ್ತೆದಾಡಿದ್ದ ಕಾರಣ «<br>ಡ್ರಿಕೊಂದವಾಗಿ ಯಾವುದೇ ಪಕ್ಷಿಗಳು ಕೋರಗೆಯಲ್ಲಿ ಕುಡು ಹಿರದಲ್ಲಿ ತಾರಾತ್ರಿಯು ಭಾವಾದಿಗೆ ಕೋರನೆಯ<br>(ರೆ) ಬಹುತ್ತಿ ಈ ಪ್ರತಿಸ್ಥತ ಅರ್ಶಿಯ ಪ್ರಕಾರ ಕರ್ಣದಾರವು ಸ್ಥತ ಹಾತ್ರಿ ಮುಖ್ಯವಾಗಿಗೆ ಕೋರನೆಯ<br>(ರೆ) ಎನ್ನು ಈ ಪ್ರತಿಸ್ಥತ ಅರ್ಥಿಯ ಪ್ರಕಾರ ಕರ್ಣದಾರವೇ ಸ್ಥತ ತಾರಾ ಮುಖ್ಯವರಿಗಳ ಕೊಂದನೆಯ<br>(ರೆ) ಬರಸ್ತೆ ಈ ಪ್ರತಿಸ್ಥತ ಅರ್ಥಿಯ ಪ್ರಕಾರ ಕರ್ಣದಾರವೇ ಸ್ಥತ ತಾರಾತ್ರ ಮುಖ್ಯವಾಗಿಗಳು ಕೊಂದನೆಯ<br>ರಹುಬರಸ್ಥೆಯೂ ತಹ ಇಲಾತೆಯ ದುವರಿಗೊಂಡಿಗಳಿಂದೂ ಪಾಡುವುದೇ ಪ್ರಕಾರ ಕ್ರಾಗಿ ಮಾಡುವುದೇ ಸ್ಥಿತಿ<br>ಕಾರ್ಡಿಯುರಸ್ಥೆಯೂ ತಹ ಇಲಾತೆಯ ದುವರಿಗೊಂಡಲ್ಲಿಯೂ ಬಾಡುವುದೇ ಬ್ರಿಕ್ಸ್ಗಳು ಪ್ರಶಿಸ್ತಿ ಕಾರಾತ್ರಿ ಮಾಡುವುದು ಸ್ಥಾನಿಗಳು ಸಂಕಾರ<br>ಕಾರ್ಯಕ್ರಿಗಳು ಕಾರ್ಣಕ್ಕೆ ಕಾರ್ಣನೆಯ ಪ್ರಕಾರ ಕರ್ಣದಾರದಲ್ಲಿ ಕೊಡು ಹಾಡುವುದೇ ಕಾರ್ಣ<br>(ದೆ) ಬ್ರಾಕ್ಸ್ ಕ್ರಾಂಗ್ ಹಿಂಗಾ ಕ್ರಿಕ್ಸ್ ಕಾರ್ಡನೆಯ ಮಾಡುವಿಗೊಂಡಿಗೆ ಹೊಂದನೆಯ<br>ದಿತ್ರು ಕಾರ್ಡ್ಸ್ ಕ್ರಾಂಗ್ ಹಿಡಿದ ಕಾರ್ಣನೆಯಲ್ಲಿ ಕೊಡು ಕಾರ್ಡಾದಲು ಸ್ಥಾನಿಗಳು ಕುರಿಸು<br>ಕಾರ್ಡ್ಸ್ ಕ್ರಾಂಗ್ ಕ್ರಾಟ್ ಕಾರ್ಡನೆಯ ಮಾಡುವಿಗೊಂಡಲಿಯ ಕ್ರಾನ್ ಕಾರ್ಡ್ಸ್ ಕ್ರಾಂಗ್ ಕಾರ್ಡ್ಗೆ ಕಾರ್ಡನೆಯ ಕಾರ್ಡ್ಗೆ ಕಾರ್ಡ್ಗೆ ಕಾರ್ಣನೆಯ ಕಾರ್ಡ್ಗೆ ಕಾರ್ಣನೆಯ ಕಾರ್ಡನೆಯ ಕಾರ್ಡ್ಗೆ ಕಾರ್ಡನೆಯ ಕಾರ್ಡ್ಗೆ ಕಾರ್ಣನೆಯ ಕಾರ್ಡಿಗೆ ಕಾರ್ಣನೆಯ ಕಾರ್ಡನೆಯ ಮಾಡುವಿಗೆ ಕೊಡು ಕಾರ್ಡ್ಗೆ ಕಾರ್ಡನೆಯ ಕಾರ್ಡಿಗಳು ಕಾರ್ಡ್ಗೆ ಕಾರ್ಡನೆಯ ಕಾರ್ಡ್ಗೆ ಕಾರ್ಡನೆಯ ಮಾಡುವುದ ಕಾರ್ಡ್ಗೆ ಕಾರ್ಡನೆಯ ಕಾರ್ಣಗಳು ಕಾರ್ಡಿಗಳು ಕಾರ್ಡನೆಯ ಕಾರ್ಡನೆಯ ಕಾರ್ಡನೆಯ ಕಾರ್ಡ್ಗೆ ಕಾರ್ಡನೆಯ ಕಾರ್ಡಗಳು ಕ್ರಾಗ್ಗೆ ಕಾರ್ಡನೆಯ ಕಾರ್ಡನೆಯ ಕಾರ್ಡನೆಯ ಕಾರ್ಡನೆ ಕಾರ್ಡನೆಯ ಕಾರ್ಡನೆಯ ಕಾರ್ಡನೆಯ ಕಾರ್ಡನೆಯ ಕಾರ್ಡನೆಯ ಕಾರ್ಡನೆಯ ಕಾರ್ಡನೆಯ ಕಾರ್ಡನೆಯ ಕಾರ್ಡನೆಯ ಕಾರ್ಡಿಯ ಕಾರ್ಡಿಗಳು ಕಾರ್ಡಿಗಳು ಕಾರ್ಡನೆಯ ಕಾರ್ಡನೆಯ ಕಾರ್ಡ ಕಾರ್ಡ್ಗೆ ಕಾರ್ಡನೆಯ ಕಾರ್ಡಿಗಳು ಕಾರ್ಡನೆಯ ಕಾರ್ಡನೆಯ ಕಾರ್ಡನೆಯ ಕಾರ್ಡಿಯ ಕಾರ್ಡನೆಯ ಕಾರ್ಡನೆಯ ಕಾರ್ಡನೆಯ ಕಾರ್ಡಿಗಳು ಕಾರ್ಡನೆಯ ಕಾರ್ಡಿಯ ಕಾರ್ಡನೆಯ ಕಾರ್ಡಿಗಳು ಕಾರ್ಡಿಗಳು ಕಾರ್ಡಿಯ ಕಾರ್ಡನೆಯ ಕಾರ್ಡ್ಗೆ ಕಾರ್ಡ ಕಾರ್ಡ<br>ಕಾರ್ಡ್ಗೆ ಕಾರ್ಡ್ಗೆ ಕಾರ್ಡ್ಗೆ ಕಾರ್ಡನೆಯ ಕಾರ್ಡ್ಗೆ ಕಾರ್ಡ್ಗೆ ಕಾರ್ಡ್ಗೆ ಕಾರ್ಡ್ಗೆ ಕಾರ್ಡ ಕಾರ್ಡ್ಗೆ ಕಾರ್ಡ್ಗ್ ಕಾರ್ಡ್ಗೆ ಕಾರ್ಡ್<br>ಕಾರ್ಡ್ಗ್ ಕಾರ್ಡ್ಗ            | ಮ ನೋರೆ ಅರ್ಕಿಯವರು 1044 ಪ್ರತಾರವೇ ಇನ್ನೆ ಒಂದು ಬೇಳೆ ನೋಧನಕವುದ ಪಶ್ಚಗಳಲ್ಲಿ ಅರ್ಕಿಯವು<br>ಸಲು ಸುದ್ದವಿಲ್ಲ.<br>ಕ್ಲಿ ನೀರಿಪಡಿಸಿದ ಕೋವು ಕೊಚ್ಚಲ್ಲಿ ತಾನೇ ಸ್ಪತಿ ಮೋದವೆ ಪುಸ್ತಕ ಮತ್ತು ಸೂಚಿಕೆಯನ್ನು ಚೂಲಾರ ಪತ್ರಿಕೆ<br>ಅಭಿಲಾಸ ಸಿಬ್ಬಂದಿಯ ಕೊಲ್ಲಾನೆಯನ್ನು ಅದಷ್ಟು ದಾಗಲೂಡಿಕೆಯಿಂದ ಮಾಡಲಾಗಿದೆ. ಅದ್ದರಿಂದ ಈ<br>ಮಾಧನಿಯಾಗಿರುವುದಿಲ್ಲ<br>ನ್ನು ಮಾಡಿರುವುದರಿಂದ ಈ ಚೋಧಾರ ಪತ್ರಿಕೆಯಲ್ಲಿ ನದರಿ ಅವ್ದಿಯ ವಿಚಾರದಲ್ಲಿ ಯಾವುದೇ ಕೋದಲೋಪಗಳು<br>NN G                           |
| (1) ಈ ಮೂಭಾರ ಪ್ರಮಾಣನವುದಲ್ಲಿ ಕನನಾ ಲನವ ಕ್ರವ್ರಗಳು ಮತ್ತು ಜುಲಭಾರಗಳ ಅಸ್ತ್ರಿಗಳ ಬಿದರೆಗೆ<br>ಕೊಳ್ಳಿದವೆ ಅಸ್ತಿಯ ವಿದರಣೆ ವೃಷ್ಟಾನವಾಗಿದ್ದಲ್ಲಿ ಅಂತನ ವಿರಾಶಕೆಯ ಈ ಮುಂಬಾದ ಪ್ರತಿಯಲ್ಲಿ ಸೇರ<br>(2) ಸೋಂದತೆ ಅವಿವಿಯಮ 57 ಪ್ರದರಣ ಮತ್ತು ಮಿರುವ 138 (10 ಪ್ರಕಾರ ಅರ್ಕರಣವರು ಇತ್ತಿನೊಳ್ಳಿ<br>ತನ್ನು ದುಳಾ ನೆಕಲುತ್ತೆ ಕಮಾರು ಮಾಡಲು ಅದರ ವರೆಗೆ, ಕೊಡಲಾಗುತ್ತವು,<br>(2) ಕದರೆ ಈ ಪ್ರತಿಸ್ಥತ ಅರ್ವಯ ಪ್ರಕಾರ ಅರ್ಥದಾನವು ದೃಷ್ಟಿ ಹೊಳ್ಳಿಸಲು ಇತ್ತಿನದವಿದ್ದ ಕಾರೂ «<br>ಡ್ರಿಕೂಂದವಾಗಿ ಮಾವುದೇ ಪತ್ರಗಳು ಕೋರಗೆಯಲ್ಲಿ ಕುಳು ಖಾರಲ್ಲಿ ತರಾತಿಯು ಮಾವುದೇ ಗಿರತಿ ಬದ<br>(0) ಮತ್ತು ಈ ಪ್ರತಿಸ್ಥತ ಅರ್ಥಯ ಪ್ರಕಾರ ಅರ್ಥದಾವರ್ ಸ್ಥತ ತಾರು ಮುಖರಾಗಿಗಳು ಕೋರನೆಯ<br>(0) ಮತ್ತು ಈ ಪ್ರತಿಸ್ಥತ ಅರ್ಥಯ ಪ್ರಕಾರ ಅರ್ಥದಾವರ್ ಸ್ಥತ ತಾರು ಮುಖರಾಗಿಗಳು ಕೋರನೆಯ<br>(0) ಮತ್ತು ಈ ಪ್ರಶಸ್ತಿತ ಅರ್ಥಯ ಪ್ರಕಾರ ಅರ್ಥದಾವರ್ ಸ್ಥತ ತಾರು ಮುಖರಾಗಿಗಳು ಕೋರನೆಯ<br>ಂಶುಬಂದಲ್ಲಿಯೂ ಸಹ ಇದಾಖೆಯು ಮಾವರಿಗೊರುಲ್ಲಿಯೂ ಪಾತಾಪ್ತಾರಗಾಗುವುದಿಲ್ಲ.<br>ವಿಶ್ವುಗೆ ಸ್ವದವಿ 4 ಪ್ರಶಸ್ತಿತ ಅರ್ಥನೆಯ ಪ್ರಕಾರ ಅರ್ಥದಾವರೆಗಳುವುದಿಲ್ಲ<br>ವಿಶ್ವು 2020 4 20 19:57 19 - 05-30<br>Rester, 16 C enficial                                                                                                    | ಮು ನೇಳೆ ಅರ್ಕಿಯನಾರು ಬಿಟ್ಟು ಪ್ರಭಾನತೇ ಇನ್ನೆ ಒಂದು ನೇಳಿ ನೊಲ್ಲದಣಿಯಾದ ಪಕ್ಷಗಳಲ್ಲಿ ಅರ್ಕಿಯನಾ<br>ಸಲು ಸಾಧ್ಯವಿಲ್ಲ.<br>ಲ್ಲಿ ನೀರಿನಡಿಸಿದ ಕೋಪ್ಪು ಕೊಟ್ಟಲ್ಲಿ ತಾನೇ ಸ್ಥತ್ ನೋಡದೇ ಪುಷ್ಠ ನೂಡಿಕೆಯನ್ನು ಬೂಲಾದ ಪತ್ರಿಕೆ<br>ಆಧಿಕಿತಿನ ಕಿಲ್ಲಂಡಿಯ ಕೊಲ್ಲಾನೆಯನ್ನು ಅದಷ್ಟು ಪಾಗಲೂಕಿಕೆಯಿಂದ ಮಾಡಲಾಗಿದೆ. ಅದ್ದರಿಂದ ಈ<br>ಮಾಧ್ರತಿಯಾಗಿರುವುದಿಲ್ಲ.<br>ನ್ನು ಮಾಡಿರುವುದರಿಂದ ಈ ಬೂಲಾದ ಪತ್ರಿಕೆಯಲ್ಲಿ ನದರಿ ಅಸ್ತಿಯ ವಿಚಾರದಲ್ಲಿ ಯಾವುದೇ ಬೋದದೊಂಡಗಳು<br>NHG                    |
| (1) ಈ ಮೂಭಾರ ಪ್ರಮಾಣನಲ್ಲದಲ್ಲಿ ಕರದಿ ಲನವ ಕ್ರವ್ಲಗಳು ಮತ್ತು ಜಿಲ್ಲಾರಂಗ್ ಅಸ್ತಿಗಳ ಬಿದರೆಗೆ<br>ಮಿಶ್ಚದವ ಅಸ್ತಿಯ ವಿದರಣೆ ಪುತ್ರವಾಗಿದ್ದಲ್ಲಿ ಅಂತನ ವಿರದಣೆಯ ಈ ಹುಗಾಬಾಡ ಪ್ರತಿಯಲ್ಲಿ ಸೇರ<br>2) ಸೋಂದತೆ ಅವಿವಿದುವ 57 ಪ್ರಕರಣ ಮತ್ತು ನಿರುದವ 138 (10 ಪ್ರಕಾರ ಅರ್ಶರಾದರು ಇತ್ತಿನೊಳ್ಳ<br>ತನ್ನ ಯಾರು ನೆಕಲುತ್ತೆ ತನವಾ ಮಾಡಲು ಅದರ ವರಣೆ, ಜಿಲ್ಲಾರ್ 138 (10 ಪ್ರಕಾರ ಅರ್ಥರಾದರು ಇತ್ತಿನೊಳ್ಳ<br>(ಎ) ಆದರೆ ಈ ಪ್ರತಿಸ್ಥೆ ತಂತಾಗರು ಪ್ರಕಾರ ಅರ್ಥರಾದರು ಸ್ಥತ ಹೊರಕ್ಷವಾ ಪತ್ತಿನದಲ್ಲಿ ಕಾರ್ಣ<br>ಡ್ವಲಾಂದವಾಗಿ ಮಾವುದೇ ಪತ್ರಗಳು ಶೋರ್ ಅರ್ಥರಾದವು ಸ್ಥತ ಹೊರಕ್ಷವಾ ಪತ್ತಿನದಲ್ಲಿ ಕಾರ್ಣ<br>ಡ್ವಲಾಂದವಾಗಿ ಮಾವುದೇ ಪತ್ರಗಳು ಶೋರರ ಅರ್ಥರಾದ ತ್ರೇಹಿಸಲಾ ಮತ್ತುದೇ 056 ಬಾ<br>(ಎ) ಮತ್ತು ಈ ಪ್ರತಿಸ್ಥತ ಅರ್ಥರು ಪ್ರಕಾರ ಅರ್ಥರಾದನ್ನು ಕ್ರತ ಹಾತ್ರು ಮಾಡುವರಿಗಾಗಿ ಕೊರವಿಗೆ<br>(ಎ) ಮತ್ತು ಈ ಪ್ರತಿಸ್ಥತ ಅರ್ಥರು ಪ್ರಕಾರ ಅರ್ಥರಾದನ್ನು ಕ್ರತ ಹಾತ್ರು ಮಾಡುವರಿಗಾಗಿ ಕೊರವಿಗೆ<br>ರಿಶೆಬಂದಲ್ಲಿಯೂ ತಹ ಇಲಾಖೆಯ ದೇಶದಿಗೊರೆಯಲ್ಲಿಯೂ ತಾಡುಕ್ತಾರಗಳಾಗುತ್ತಿದ್ದ<br>ಕರ್ಡಿ ವಿದರೆ (0 15:119-05:00<br>Forein: Strangoportu 5R                                                                                                    | ಮು ಮೇಲೆ ಅರ್ಜಿಯವರು ಬಿಟ್ಟು ಪ್ರಭಾನವೇ ಇನ್ನೆ ಒಂದು ವೇಳೆ ನೊಲ್ಲದಡೆಯಾದ ಪ್ರಕ್ಷಣಲ್ಲಿ ಅರ್ಥಿಯವು<br>ಸಲು ಸಾಧ್ಯವಿಲ್ಲ.<br>ಕ್ಲಿ ನೀರಿನಡೆಸಿದ ಕೋವು ಕೊಟ್ಟಲ್ಲಿ ತಾನೇ ಸ್ಥತಿ ಮೋದವೇ ಪ್ರಕ್ಷತೆ ಮತ್ತು ಸೂಚಿಕೆಯನ್ನು ಹುಣಭಾರ ಪತ್ರಿಕೆ<br>ಅಧಿಲಿತಿನ ಕಟ್ಟುವಿಯ ಕೊಲ್ಲಾನೆಯನ್ನು ಅದ್ವಾ ಪಾಗರೂಕಿಕೆಯಿಂದ ಮಾಡಲಾಗಿದೆ. ಅದ್ದರಿಂದ ಈ<br>ಮಾಧ್ರವರ್ಷಿಸಿದ್ದಾರೆಯಿಂದ ಈ ಹುಣಭಾರ ಸತ್ರಿಕೆಯಲ್ಲಿ ನದರಿ ಅಸ್ತಿಯ ವಿಚಾರದಲ್ಲಿ ಯಾವುದೇ ಶೋದದೋಪಗಳು<br>NN G                                  |
| (1) ಈ ಮೂಭಾರ ಪ್ರಮಾಣನಲ್ಲದಲ್ಲಿ ಕರದಿ ಬರುವ ಕ್ರವ್ಲಗಳು ಮತ್ತು ಹುಂಭಾರಗಳ ಅವ್ಯಗಳ ವಿದರಣೆ<br>ಮತ್ತಿದವ ಅತ್ರಿಯ ವಿದರಣೆ ವೃಷ್ಟಾಸವಾಗಿದ್ದಲ್ಲಿ ಅಂತನ ವಿವರಣೆಯು ಈ ಮುಂಬಾದ ಪ್ರತಿಯಲ್ಲಿ ಸೇರ<br>2) ನೋಂಡನೆ ಅವನಿಯನಾ 57 ಪ್ರಕರಣ ಮತ್ತು ನಿರುದನು 138(19) ಪ್ರಕಾರ ಅರ್ಕರಾವರು ಇಷ್ಟಿನಟ್ಟು<br>ತತ್ತು ಯಾರು ನಕಲುತ್ತು ಕಂಡಾಯ ಪ್ರಕಾರ ಅರ್ಕರಾವರನ್ನು ಸ್ಥತ ಹುಳಿತ್ರವರು ಇಷ್ಟೆದರಾದಿದ್ದ ಕಾರರಣ<br>(ಎ) ಅದರ ಈ ಪ್ರತ್ಯತ ಅರ್ತರಯ ಪ್ರಕಾರ ಅರ್ಕರಾವರನ್ನು ಸ್ಥತ ಹುಳಿತ್ರವರು ಇಷ್ಟೆದರಾದಿದ್ದ ಕಾರರಣ<br>(ಎ) ಅದರ ಈ ಪ್ರತ್ಯತ ಅರ್ಥರು ಪ್ರಕಾರ ಅರ್ಕರಾವರನ್ನು ಸ್ಥತ ಹುಳಿತ್ರವರು ಇಷ್ಟೆದರಿಂದ ಕಾರ್ಯ<br>(ಎ) ಅದರ ಈ ಪ್ರತ್ಯತ ಅರ್ಥರು ಪ್ರಕಾರ ಅರ್ಕರಾವರನ್ನು ಸ್ಥತ ಹುಳಿತ್ರ ಹಾಡುವುದೇ ಗಿರಿ ಕಾರ<br>(ಎ) ನಿರುವು ಈ ಪ್ರತ್ಯತ ಆರ್ಥರು ಪ್ರಕಾರ ಅರ್ಕರಾವರನ್ನು ಸ್ಥತ ಹುಳ್ತು ಮಾಡುವರಿಯಗೆ ಕೊಂಡನೆಯ<br>ಂಶುಬಂದಲ್ಲಿಯೂ ಸಹ ಇಲಾಖೆಯು ಯಾವರಿಗಳಿಯಲ್ಲಿಯೂ ಕಾರ್ತಾರ್ಥರಾಗಾಗ್ರೆ ಕೊಂಡನೆಯ<br>ಂಶುಬಂದಲ್ಲಿಯೂ ಸಹ ಇಲಾಖೆಯು ಯಾವರಿಗಳಿಯಲ್ಲಿಯೂ ಕಾರ್ರಾಕ್ಷರಗಳುಗಳವೇಂ,<br>Endative ವರದ ನಿರ ಸರಿಗೆ ಕಾರ್ಯಕ್ರಿಯಾ ಸ್ಥತನ ಆರ್ಥರಾಗಿ ಕೊಂಡನೆಯ<br>ರಾಶುಬಂದಲ್ಲಿಯೂ ಸಹ ಇಲಾಖೆಯು ಯಾವರಿಗಳಿಯಲ್ಲಿಯೂ ಕಾರ್ರಾಕ್ಷರಗಳಾಗುತ್ತದೇಂ,<br>Endative Strangagoton SR                                                                                                    | ಮ ಮೇಲೆ ಅರ್ಜಿಯವರು ಬಿಟ್ಟು ಪ್ರಭಾನವೇ ಇನ್ನೆ ಒಂದು ವೇಳೆ ನೋಧನಕಥಾದ ಪಕ್ಷಗಳಲ್ಲಿ ಪ್ರಕರಾಧಿ ಪಕ್ಷಗಳಲ್ಲಿ ಪ್ರಕರಾಧ<br>ಹಲು ಸುದ್ದವಿದೆ.<br>ಕ್ಲಿ ನೀರಿನವರಿಸಿದ ಕೋಪನ್ನ ಕೊಟ್ಟಲ್ಲಿ ತಾನೇ ಸ್ಥತೀ ನೋವದೇ ಪ್ರಾಕ್ಷ ಮತ್ತು ಸಮಕಿಸುವು ಬುಗುರಾರ ಪತ್ರಿಕೆ<br>ಅಧಿಸಿನ ಕಟ್ಟುವಿದು ಕೊಲ್ಲಾನೆಯನ್ನು ಅದಷ್ಟು ಭಾಗಲೂಕಿಕೆಯಿಂದ ಮಾಹಲಾಗಿದೆ. ಅದ್ದರಿಂದ ಈ<br>ವಾದ್ದರಿಯಗಳಿಸುವುದಿಲ್ಲ<br>ನ್ನು ಮಾಡಿರುವುದರಿಂದ ಈ ಮಾಧಾರ ಪತ್ರಿಕೆಯಲ್ಲಿ ನದರಿ ಅಸ್ತಿಯ ವಿಚಾರದಲ್ಲಿ ಯಾವುದೇ ಶೋಪದೋವಗಳು.<br>NN G |
| (1) ಈ ಮೂಭದ ಪ್ರಮಾಣದಲ್ಲದಲ್ಲಿ ಕರದ ಲನವ ಕ್ರವ್ಲಾಸಲ ಮತ್ತು ಜಲವಧರಗಳ ಅಭಿಗಳ ಬಿದರೆಗೆ ಮಾಗುವುದ ಪ್ರಕ್ರಿಯಲ್ಲಿ ಕರದ ಬಂದು ಕ್ರವ್ ಕ್ರಮ್ ನಿಂದ ಬಿದರೆಗೆ ವು ಕ್ರಾಮಾಗದಲ್ಲಿ ಅಂತನ ವಿರಾಶಕೆಯ ಈ ಹುಗಾವುದ ಪ್ರಕ್ರಿಯಲ್ಲಿ ಕೇರ<br>ಬಿದ್ದ ಮತ್ತು ಹೆಚ್ಚುವ ತಮನೆಯ ಮಾಡಲಾ ಅದರ ವರ್ಷ ತಿಂಡಲಾಗುವುದು.<br>(ಎ) ಅದರ ಈ ಪ್ರತ್ಯುತ ಅವಗಾಯ ಪ್ರಕಾದ ಅರ್ಥವಾದವು ಸ್ಥತ ಹೊಳ್ಳಿಸುವ ಪತ್ರೆಯದಲ್ಲಿ ಕಾರಣ -<br>ಕ್ರೋಬರವಾಗಿ ಯಾವುದೇ ಪಕ್ಷ ಗಳು ಶೋರನ ಕಾರ್ಣವಾದರು ಸ್ಥತ ಹೊಳ್ಳಿಸುವ ಪಕ್ಷೆಯದಲ್ಲಿ ಕಾರಣ -<br>ಕ್ರೋಬರವಾಗಿ ಯಾವುದೇ ಪಕ್ಷಿಗಳು ಶೋರನ ಕಾರ್ಣವಾದರು ಸ್ಥತ ಹೊಳ್ಳಿಸುವ ಪಕ್ಷೆಯದಲ್ಲಿ ಕಾರಣ -<br>ಕ್ರೋಬರವಾಗಿ ಯಾವುದೇ ಪಕ್ಷಿಗಳು ಶೋರನ ಕಾರ್ಣವಾದರು ಸ್ಥತ ಹೊಳ್ಳಿಸುವ ಪಕ್ಷೆಯದಲ್ಲಿ ಕಾರಣ -<br>(೧) ಮತ್ತು ಈ ಪ್ರತ್ಯುತ ಅರ್ವನು ಪ್ರಕಾರ ಕಾರ್ಣವಾದರು ಸ್ಥತ ತಾರ್ತು ಬುಜಭಾರಗಾಗಿ ಕೊಳದನೆಯ<br>(ಬಿ) ಮತ್ತು ಈ ಪ್ರತ್ಯುತ ಕಾರಣವು ಪ್ರಕಾರ ಕಾರ್ಣವಾದರು ಸ್ಥತ ತಾರ್ತು ಬುಜಭಾರಗಾಗಿ ಕೊಳದನೆಯ<br>ಕಡಬುಲದಲ್ಲಿಯೂ ಸಹ ಕಾರಾಶನೆಯ ಯಾವರಿಗೊರೆಯಲ್ಲಿಯೂ ಬಹುದುಕೊಳಿಯಲ್ಲಿಯೂ ಸಹಿತ<br>ಕಾರ್ಯದಿಕ್ಕೆ ಕ್ರೀತ್ರಾಂತರ ಗ್ರಾಹವಾಗಿ ಸ್ಥತ್ರಿಗಳು ಸ್ಥತ್ರಿಯಲ್ ಮಾರುಗಳು ಕೊಳ್ಳದ<br>ಹಿಳ್ಳು ಸ್ಥತ್ರಾತ್ರಿಯಾ ತಿಳಿಗೆ ಕಾರ್ಣನೆಯಲ್ಲಿ ಕೂಡು ಸಾರ್ಥನೆಗಳು ಸ್ಥರಿಯ<br>ಕಾರ್ಣದ ಸ್ಥತ್ರಿಗಳ ಕಾರಾಶನೆಯ ಯಾವರಿಗೊರೆಯಲ್ಲಿಯೂ ಬಹುದುಕೊಳಿಯಲ್ಲಿಯೂ 20 52/10 - 05 20 76 - 05 20<br>ಕಾರ್ಣಕ್ಕೆ ಕ್ರೀತ್ರಾಮಕ್ಕೆ ಗ್ರೆ 100 100 ಸಿದ್ದ FCF4HIG<br>ಕಾರ್ಣಕ್ಕೆ ಕ್ರೀತ್ರಾಮಕ್ಕೆ 100 100 ಸಿದ್ದ FCF4HIG 6                                                                                                    | ದು ಮೇಲೆ ಅರ್ಕಿಯವರು ಬಿಟ್ಟು ದ್ವಿತಾಯಕ್ ಇನ್ನೆ ಒಂದು ಬೇಳೆ ನೋಡಕವೆಯನ ಪತ್ರಗಳಲ್ಲಿ ಅರ್ಕಿಯವು<br>ಸಕು ಸಾಧ್ಯವಿಲ್ಲ<br>ಕ್ಲಿ ನೀರಿನಡಿಸಿದ ಕೋವು ಕೊಟ್ಟಲ್ಲಿ ಹಾಗೆ ಸ್ಥತಃ ಮೇಲದನ್ ಪ್ರಾರ್ಥ ಮತ್ತು ಸೂಚಿಸುವು ಬುಲುಲರ ಪ್ರಾತ<br>ಅಧಿಸಿನ ಕಟ್ಟುವಿದು ಕೊಟ್ಟಾನೆಯನ್ನು ಅದವು ಹಾಗಲೂಡಿಗೊಂಡ ಮಾಡಲಾಗಿದೆ. ಅದ್ದರಿಂದ ಈ<br>ಪಾದ್ರಕಿಯಾಗಿರುವುದಲ್ಲ<br>ನ್ನು ಮಾಡಿಯಾದಲ್ಲಿಂದ ಈ ಚೂಲ್ಕಾರ ಪತ್ರಿಕೆಯಲ್ಲಿ ನದರಿ ಅಕ್ರಿಯ ವಿಶಾರದಲ್ಲಿ ಯಾವುದೇ ಕೋಪದೋಪಗಳು<br>NN G                           |
| (1) ಈ ಮೂಭದ ಪ್ರಮಾಜನ್ಯದಲ್ಲಿ ಕರದಿ ಬರುವ ಕ್ರವ್ಲಗಳು ಮತ್ತು ಜುಲ್ಲಾರಾಗ್ ಅಸ್ತಿಗಳ ಬಿದರೆಗೆ<br>ಡುಗ್ಗವವ ಅಸ್ತಿಯ ವಿದರಣೆ ವೃಷ್ಟಾನವಾಗಿದ್ದಲ್ಲಿ ಅಂತನ ವಿವರಣೆಯು ಈ ಮೂಜದ ಪ್ರತಿಯಲ್ಲಿ ಕೇಂ<br>2) ಸೋಂದಿ ಕಲವಿಯನು 57 ಪ್ರದರಣ ಮತ್ತು ನಿರುವರು 184 (70 ಪ್ರಕಾರ ಅರ್ಥದಾರನು ಇತ್ತಿನೊಟ್ಟಿ<br>ತನ್ನ ಯಕಾ ನೆಕಲುತ್ತ ಕುಮಾರು ಮಾಡಲು ಅದರ ವರಣ್ಯ ನಾರನ ಪ್ರತಿ ಕೊಡಲಾಗುದ್ದವೆ.<br>(a) ಅದರೆ ಈ ಪ್ರತಿಸ್ಥಿತ ಅರ್ಥಯ ಪ್ರಕಾರ ಅರ್ಥದಾರನು ಸ್ಥತ್ ಹುಡಿದ್ದಿನಲು ಇತ್ತಿನವಡಿದ್ದ ಕಾರೂ «<br>ಡ್ರೆಎಂದವಾಗಿ ಯಾವುದೇ ಪಕ್ಷ ಗಳು ಕೋರ್ ಅರ್ಥದಾರನು ಸ್ಥತ ಹೊದ್ದಿನಲು ಇತ್ತಿನವಡಿದ್ದ ಕಾರೂ «<br>(b) ಮತ್ತು ಈ ಪ್ರತಿಸ್ಥತ ಅರ್ಥಯ ಪ್ರಕಾರ ಅರ್ಥದಾರನು ಸ್ಥತ ಹೊದ್ದಿನಲು ಇತ್ತಿನವಡಿದ್ದ ಕಾರೂ «<br>(c) ಎನ್ನು ಈ ಪ್ರತಿಸ್ಥತ ಅರ್ಥಯ ಪ್ರಕಾರ ಅರ್ಥದಾರನ್ನು ಸ್ಥತ ಹಾದ್ದು ಮಾಧುದರಿಗಳು ಕೊಂಡನೆಯ<br>ಂಶುಬಂದಲ್ಲಿಯೂ ನೆಹ ಇಲಾಖೆಯು ದನವರಿಗಿರುವಲ್ಲಿಯೂ ಶಾಮಾನ್ರದರಾಗುತ್ತದೇ.<br>ರಾಧುಗಳ ಮತ್ತು ಮತ್ತು ಮತ್ತು ಮಾಡುವರಿಗಳು ಸ್ಥತವು.<br>ರಾಧನಕ್ಕೆ ಆ ಪ್ರತಿಸ್ಥತ ಅರ್ಥಯ ಪ್ರಕಾರ ಅರ್ಥದಾರನ್ ಸ್ಥತ ತಾರು ಮಾಧುದರಿಗಳು ಕೊಂಡನೆಯ<br>ರಾಟುಂದಲ್ಲಿಯೂ ನೆಹ ಇಲಾಖೆಯು ದನವರಿಗಳಿಯಲ್ಲಿಯೂ ಶಾಮಾನ್ರದರಾಗುತ್ತದೇ.<br>ರಾಧನಕ್ಕೆ ಆ ಪ್ರತಿಸ್ಥತ ಕುಡುವ ಮಾವರಿಗಳಿಯಲ್ಲಿಯೂ ಶಾಮಾನ್ರದರಾಗುತ್ತದೇ.<br>ರಾಧನಕ್ಕೆ ಆ ಪ್ರತಿಸ್ಥತ ಕುಡುವ ಕುಡುವರಿಗಳು ಸ್ಥತನೆ ಕಾರು ಕಾರ್ಯದಾರಗಳು ಕೊಡುವಿಗಳು<br>ರಾಧನಕ್ಕೆ ಆ ಪ್ರತಿಸ್ಥತ ಕುಡುವ ಗಡ ಸಂತ್ರದಿಗಳು ಸ್ಥತ<br>ಗಾರ್ಥನಕ್ಕೆ ಕಾರ್ಯದ ಕ್ರಿತ ಕಾರು ಕಾರ್ಮನೆಯ ಗಾರನಾಗಿರುತ್ತಿದ್ದ ಕಾರು ಕಾರ್ಥನೆಯ ಸ್ಥತನೆ ಕಾರು<br>ರಾಧನಕ್ಕೆ ಕಾರುತೆಯ ದೇವರಿಗಳು ಸಹಿತೆ ಕಾರುತಿಯಲ್ಲಿಯೂ ಕಾರುತ್ತ ಕಾರುತಿಯಲ್ಲಿಯೂ ಸ್ಥ<br>ರಾಧನಕ್ಕೆ ಕಾರುತ್ತದ ಕಾರುತೆಯ ಗಡ ಗಾರುತ್ರಿಗಳು ಕಾರುತ್ತ<br>ಗಾರುತ್ತ ಕಾರುತ್ತದ ಕಾರುತ್ತ ಕಾರುತ್ತ ಕಾರುತ್ತ ಕಾರುತ್ತ ಕಾರುತ್ತ ಕಾರುತ್ತ ಕಾರುತ್ತಿಗಳು ಕಾರುತ್ತ<br>ಕಾರುತ್ತ ಕ್ರಿತ ಮಾಡುತ್ತ ಕಾರುತ್ತ ಕಾರುತ್ತ ಕಾರುತ್ತ ಕಾರುತ್ತ ಕಾರುತ್ತದ ಕಾರುತ್ತ<br>ಕಾರುತ್ತ ಕ್ರಿತ ಮಾಡುತ್ತ ಕಾರುತ್ತ ಕಾರುತ್ತ ಕಾರುತ್ತ ಕಾರುತ್ತ ಕಾರುತ್ತ ಕಾರುತ್ತ ಕಾರುತ್ತ ಕಾರುತ್ತ ಕಾರುತ್ತ ಕಾರುತ್ತ ಕಾರುತ್ತ ಕಾರುತ್ತ ಕಾರುತ್ತ ಕಾರುತ್ತ ಕಾರುತ್ತ ಕಾರುತ್ತ ಕಾರುತ್ತ ಕಾರುತ್ತ ಕಾರುತ್ತ ಕಾರುತ್ತ ಕಾರುತ್ತ<br>ಕಾರುತ್ತ ಕಾರುತ್ತ ಕಾರುತ್ತ ಕಾರದ ಕಾರುತ್ತ ಕಾರುತ್ತ ಕಾರುತ್ತ ಕಾರುತ್ತ ಕಾರುತ್ತ ಕಾರುತ್ತ ಕಾರುತ್ತ ಕಾರುತ್ತ ಕಾರುತ್ತ ಕಾರುತ್ತ ಕಾರುತ್ತ ಕಾರುತ್ತ ಕಾರುತ್ತ ಕಾರುತ್ತ ಕಾರುತ್ತ ಕಾರುತ್ತ ಕಾರುತ್ತ ಕಾರುತ್ತ ಕಾರಿತ ಕಾರುತ್ತ ಕಾರುತ್ತ ಕಾರುತು ಕಾರುತ್ತ ಕಾರುತ್ತ ಕಾರುತ್ತ ಕಾರುತ್ರ ಕಾರುತ್ತ ಕಾರುತ್ತ ಕಾರುತ್ತ ಕಾರುತ್ತ ಕಾರುತ್ತ ಕಾರುತ್ತ ಕಾರುತ್ತ ಕಾರುತ್ರ ಕಾರುತ್ರ ಕಾರುತ್ರ ಕಾರುತ್ರ ಕಾರುತ್ತ ಕಾರುತ್ತ ಕಾರುತ್ರ ಕಾರುತ್ರ ಕಾರುತ್ರ ಕಾರುತ್ರ ಕಾರುತ್ರ ಕಾರುತ್ರ ಕಾರಿತ ಕಾರುತ್ರ ಕಾರುತ್ತ ಕಾರುತ<br>ಕಾರುತ್ತ ಕಾರುತ್ತ ಕಾರುತ್ತ ಕಾರಗುತ್ರ ಕಾರುತ್ | ನು ಮೇಲೆ ಅರ್ಜೀದವರು ಬಿಟ್ಟು ಪ್ರಿಯರನೇ ಇನ್ನೆ ಒಂದು ದೇಳೆ ನೋಧನಕವಾದ ಪತ್ರಗಳಲ್ಲಿ ಪ್ರಕಾರ್ಯವಾ<br>ಸಲು ಸಂದ್ಯವಿಲ್ಲ.<br>ಕ್ಲಿ ನೀರಿನಡಿಸಿದ ಸೇಜವು ಕೊಟ್ಟಲ್ಲಿ ತಾನೇ ಸ್ಥತ್ ನೋಡದೇ ಪುನ್ನ ಮತ್ತು ಸೂಚಿಕೆಯನ್ನು ಬುಲಾದರ ಪತ್ರಕ<br>ಇಧಿಸಿತಿನ ಸಿಲ್ಲಂದಿಯ ಕೊಲ್ಲಾನೆಯನ್ನು ಅದಷ್ಟು ಹಾಗಲೂಕಿಕೆಯಿಂದ ಮಾಡಲಾಗಿದೆ. ಅದ್ದರಿಂದ ಈ<br>ಮಾಧಿಯಾಗಿರುವುದಿಲ್ಲ.<br>ನ್ನು ಮಾಡಿರುವುದರಿಂದ ಈ ಮೂಧಾರ ಪತ್ರಿಕೆಯಲ್ಲಿ ನದರಿ ಅಪ್ರಿಯ ವಿಚಾರದಲ್ಲಿ ಯಾವುದೇ ಶೋದದೋಪಗಳು.<br>NH G                    |

Page 4 of 4